## Viewing event receipt

- Login to the HBA website
- In the left menu, select select "My invoices."

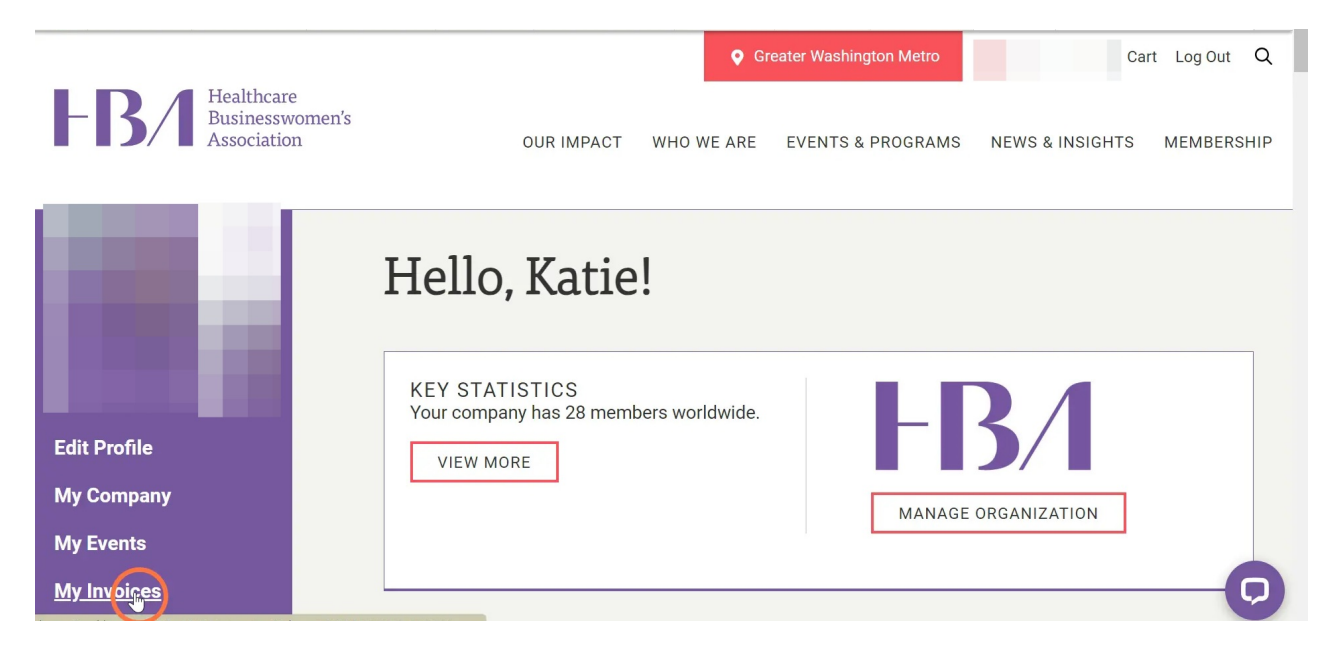

• Scroll to "My Invoice History" and either choose "export all to Excel" or click on an individual role to view details of that invoice and to download a copy to your device.

| Survey |                                   | My Invoice History |                                                         |                   |                                                                                                    |  |
|--------|-----------------------------------|--------------------|---------------------------------------------------------|-------------------|----------------------------------------------------------------------------------------------------|--|
| 9      | Му WOTY                           | To open/view       | To open/view each invoice click on the line item below. |                   |                                                                                                    |  |
| ٦      | Shopping Cart                     | EXPORT ALL TO      | EXPORT ALL TO EXCEL                                     |                   |                                                                                                    |  |
|        | HBA Ambassador Programs           | Balance Due        | Invoice Date                                            | Invoice ID        | Name ( <u>click on a row to view details)</u>                                                                                                |  |
|        | HBA Corporate Partner<br>ormation | \$0.00             | 07/27/2023                                              | INV-395952-J5Y5N8 | Meeting-Reboot, Rebalance, and Rise: 5 Steps to Thrive through Chaos                                                                         |  |
| Inf    |                                   | \$0.00             | 07/26/2023                                              | INV-395948-Z3R1J8 | Meeting-Women Leaders and Self-Care Series: Prevention of<br>Gynecological Cancers                                                           |  |
| 2      | Event Setup                       | \$0.00             | 07/26/2023                                              | INV-395931-P3S1X2 | Meeting-Find Your Fit: Summer Social with HBA Affinity Groups                                                                                |  |
|        | WOTY Table Waitlist               | \$0.00             | 05/05/2023                                              | INV-388872-G6K2G8 | Meeting-Celebrating Stars and Luminaries Reception                                                                                           |  |
|        |                                   | \$0.00             | 04/21/2023                                              | INV-387097-V4S7L4 | Meeting-2023 HBA European Leadership Summit: Take the Lead                                                                                   |  |
|        | WOTY Table Preorders              | \$0.00             | 04/14/2023                                              | INV-386273-C9N2H6 | Meeting-2023 HBA European Leadership Summit: Take the Lead                                                                                   |  |
|        | Av RSL Confirmation               | \$0.00             | 04/11/2023                                              | INV-385877-R9N6V3 | Meeting-2023 HBA Woman of the Year (WOTY)                                                                                                    |  |
|        |                                   | \$0.00             | 03/21/2023                                              | INV-382429-F4Z1Y9 | Meeting-HBA MOVE Together                                                                                                    |  |
| •      | Executive Opportunities           | \$0.00             | 03/14/2023                                              | INV-381620-L0J5T5 | Meeting-Gender Pay Gap? Not on my Watch., Meeting-Kidney<br>Disease Innovation & Awareness, Meeting-Making the Most of You<br>HBA Membership |  |
|        | Membership Directory              | \$0.00             | 03/14/2023                                              | INV-381506-C0S1J8 | Meeting-HBA Europe Gender Pay Gap Event                                                                                                    |  |
| *      | My Downloads                      | \$0.00             | 02/13/2023                                              | INV-375702-N3B0P2 | Meeting-2023 HBA European Leadership Summit                                                                                                  |  |
| -      | HBA Opportunities                 | \$0.00             | 02/08/2023                                              | INV-374465-H0K3V6 | Meeting-2023 HBA International Women's Day                                                                                                   |  |
|        |                                   | \$0.00             | 12/21/2022                                              | INV-364276-B0Q2D5 | Product sales-WOTY Elite Table                                                                                                    |  |